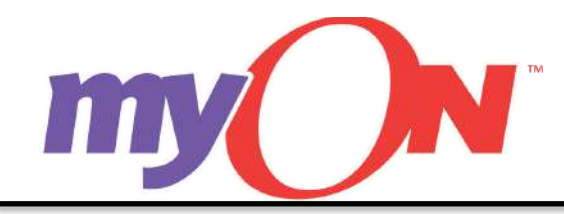

ł.

## Adding a Graphic Organizer Task to a Project Faculty Quick Reference Guide

Faculty can add a new or edit an existing "Graphic Organizer Task" to any project in their "My projects."

1. Select the "Classroom" tab and then select the "Projects" tab.

| my_N | Classroom |          | 🔟 Libra | iry      | Coroline Marandino<br>Facuity<br>Marandino Elementary School (demo) | <mark>ک</mark> 🛛 |
|------|-----------|----------|---------|----------|---------------------------------------------------------------------|------------------|
|      | Students  | Projects | Reports | Contests |                                                                     |                  |

2. Choose the project you wish to add a "Graphic Organizer Task" to and select "Edit."

| Life Cycle | NGSS.3-LS1- | 1, 3-LS3-1, 3 | . 💿   | Insects |         |          | 3     | Lexile Benc | hmark   |          | 9     | Habitats - L | ocal and Far A | way      | 3     |
|------------|-------------|---------------|-------|---------|---------|----------|-------|-------------|---------|----------|-------|--------------|----------------|----------|-------|
| Due        | Storted     | Finished      | Total | Due     | Started | Finished | Total | Due         | Started | Finished | Total | Due          | Started        | Finished | Total |
| N/A        | 0           | 0             | 0     | N/A     | 0       | 0        | 0     | N/A         | 0       | 0        | 0     | N/A          | 0              | 0        | 0     |
| W 🛛 👌      | 2 2 2 2     | 1             |       | ≡m      |         |          |       | 5           |         |          |       |              |                |          |       |
| Edit       | Assign      | Dele          |       | Edit    | Assign  | Dele     | te    | Edit        | Assign  | Dele     | te    | Edit         | Assign         | Del      | ete ) |

3. Select the "Graphic Organizer" "+" icon.

| Editing project<br>Habitats - Local and Far Away                                                                                                    |                                                                | changes made Save                                                                                                    |
|----------------------------------------------------------------------------------------------------|----------------------------------------------------------------|----------------------------------------------------------------------------------------------------|
| Title                                                                                                    |                                                                | Due                                                                                                    |
| Habitats - Local and Far Away                                                                                                    |                                                                | 2017-03-31                                                                                                    |
| Description (Net Shown to Students)                                                                                                    |                                                                | Shared                                                                                                    |
| Essential questions within this module include:<br>What are endangered species?<br>• Are there different types of endangered species?<br>• Where and when have you seen endangered species? |                                                                | Mark as Shared - Sharing your project will make it available to other myON teachers in accordance with the sharing policy for<br>your school district. Sharing policits will not affect your project or its assignment to students.<br>Recommended for darket in post |
| Tags                                                                                                    | Add                                                            | Kindergarten ‡ - 2nd Grade ‡                                                                                                    |
| CIIII habitats © , life-science-grade-k-2 ©                                                                                                    |                                                                |                                                                                                    |
| Project Objective                                                                                                    |                                                                |                                                                                                    |
| You will be exploring and learning about different animals that                                                                                                    | live art and the world. We will be learning about different ki | hds of habitats that animals live in and what happens it we don't take care of where animals live;                                                                                                    |
| Add Tasks                                                                                                    |                                                                | Order Taska                                                                                                    |
| + III Reading Task                                                                                                    | Writing Task                                                   |                                                                                                    |
| + ? All Purpose Task                                                                                                    | + Graphic Organizer Task                                       |                                                                                                    |
| + S Lexile Exam Task                                                                                                    |                                                                |                                                                                                    |

Note: Projects can have one "Reading Task" (a book list of assigned texts with added reading options), but teachers can add multiple other tasks types to a Project. Refer to the Faculty Quick Reference Guides "Adding a Reading Task," "Adding a Writing Task," "Adding an All Purpose Task and "Adding a Lexile® Exam Task" for more information on how to add individual task types to a Project.

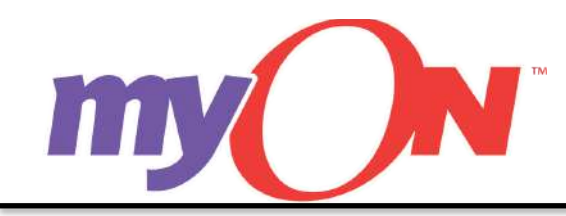

## Adding a Graphic Organizer Task to a Project Faculty Quick Reference Guide

4. Choose a graphic organizer. Enter a "Title" (required) and a "Task Objective" (optional).

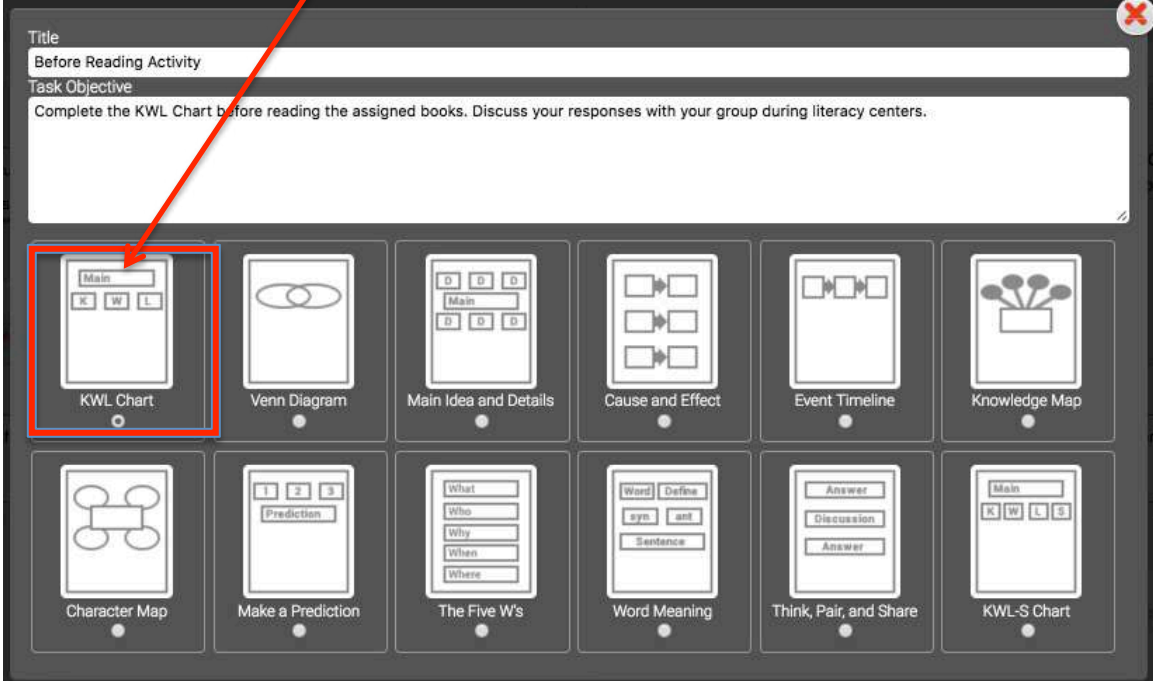

Note: Faculty can add multiple "Graphic Organizer Tasks" within the same Project, but only one graphic organizer can be added to each "Graphic Organizer Task."

5. Select the "X" to return to the "Editing Project" page and select "Save."

| e<br>ofore Reading /<br>sk Objective<br>omplete the KV | Activity<br>VL Chart before reading the assigr                                                                               | ied books. Discuss your respo                         | onses with your group during literacy centers.                                                                                            |           |   |
|--------------------------------------------------------|----------------------------------------------------------------------------------------------------|-------------------------------------------------------|----------------------------------------------------------------------------------------------------|-----------|---|
|                                                        | Editing project                                                                                                    |                                                       |                                                                                                    |           |   |
| Main                                                   | Habitats - Local and Far Away                                                                                                |                                                       | 12211201200                                                                                                    |           | Ì |
| X W I                                                  | Title                                                                                                    |                                                       | Due                                                                                                    |           |   |
|                                                        | Habitats - Local and Far Away                                                                                                |                                                       | 2017-03-31                                                                                                    |           |   |
|                                                        | Description (Not Shown to Students)<br>Essential guestions within this module include:                                       | 1                                                     | Strated<br>. Mark as Shared - Sharing your project will make it available to other myCN teachers in accordance                            | e with ti | ŧ |
| KWL Char                                               | What are endangered species?<br>• Are there different types of endangered species?<br>• When and when have a second species? |                                                       | sharing policy for your achool district. Sharing projects will not affect your project or its assignment to<br>Discommendated Crarks Land | i studei  | H |
| 0                                                      | Tags                                                                                                    |                                                       | Kindenseden A Red Conde                                                                                                    |           |   |
| <i></i>                                                |                                                                                                    | Add                                                   | Kindergarten ş — 2nd Grade ş                                                                                                    |           |   |
|                                                        | IIII habitats . life-science-grade-k-2 .                                                                                     |                                                       |                                                                                                    |           |   |
| 194                                                    | Project Objective                                                                                                    |                                                       |                                                                                                    |           |   |
| 66                                                     | You will be exploring and learning about different animals                                                                   | that live around the world. We will be learning about | different kinds of hobitots that animals live in and what happens if we don't take care of where animals live.                            |           |   |
| Character N                                            | Add Taska                                                                                                    |                                                       | Order Tasks                                                                                                    |           |   |
| •                                                      | + III Reading Task                                                                                                    | 🛨 🔀 Writing Task                                      | + Graphic Organizer: KWL Chart                                                                                                    | -         | Į |
|                                                        | + 🖻 All Purpose Task                                                                                                    | + Graphic Organizer Task                              | with your pecual during Transv sectors.                                                                                                   |           |   |
|                                                        |                                                                                                    |                                                       | + Reading Task                                                                                                    | 0         | Į |

Note: Faculty can add additional tasks and/or assign the Project to students. Refer to the Faculty Quick Reference Guides "Adding a Reading Task," "Adding a Writing Task," "Adding an All Purpose Task," "Adding a Lexile® Exam Task," and "Assigning a Project" for more information.

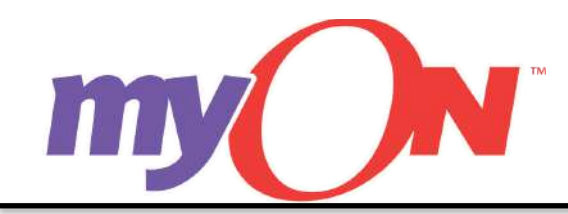

## Adding a Graphic Organizer Task to a Project Faculty Quick Reference Guide